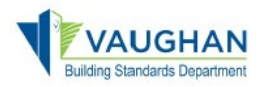

1. Log in to the Online Permitting Portal and click the "**Open ePlans**" button for the application of interest.

\*\*\*You will be automatically transferred to the ePlans system (no username of password required)

→ <u>https://eservices.vaughan.ca</u>

2. Now that you are in ePlans, click the "Accept" button to start your <u>Applicant Final Plan</u> <u>Check Response</u> task.

\*\*\*A new pop-up window will open with 3 steps required to be completed

| <ul><li>✓ X 25 11032</li></ul>       | 8 000 00 A - Vaughan 🗙     | +        |                     |          |                       |               |
|--------------------------------------|----------------------------|----------|---------------------|----------|-----------------------|---------------|
| $\leftrightarrow$ $\rightarrow$ G    | <b>⋒</b> ==                |          |                     |          |                       |               |
| VAUGHAN<br>Back to Permitting Portal |                            |          |                     |          |                       |               |
|                                      |                            |          |                     |          |                       |               |
| Tasks Files                          | Status Info Reports        | Reviews  | 25 110328 000 00 A: | Building | g - Single/Semi/Townh | ouse / Single |
| Refresh Save Settings                |                            |          |                     |          |                       |               |
| ACTION                               | TASK                       |          | PROJECT             |          | GROUP                 | 0             |
|                                      | ▼   Contains               |          | ▼   Contains        |          | ▼   Contains          |               |
| Accept                               | Applicant Final Plan Check | Response | 25 110328 000 00 A  |          | Applicant             |               |
|                                      |                            |          |                     |          |                       |               |

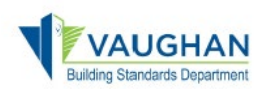

**3.** In the Step 1 of 3, click the "**Review Comments**" button, which will open a new window, and respond to each comment, then click the "Close Window" button.

| pplicant Final Plan Chec                                                                                         | k Response - Google C                                           |                                                         |                             |                                             |                      |                    |                          |                                       |
|----------------------------------------------------------------------------------------------------|-----------------------------------------------------------------|---------------------------------------------------------|-----------------------------|---------------------------------------------|----------------------|--------------------|--------------------------|---------------------------------------|
|                                                                                                    |                                                                 |                                                         |                             |                                             |                      |                    |                          |                                       |
| STEP 1 of 3: Re                                                                                                  | espond to all comm                                              | ients, as requested                                     | I                           |                                             |                      |                    |                          |                                       |
| Resolve Review C<br>Unresolved<br>Info Only<br>Files wit                                                         | Comments 2<br>Comments: 1<br>Comments: 0<br>h Markups: 0        | ₽                                                       |                             |                                             |                      |                    |                          |                                       |
| P                                                                                                    | an Review: Re                                                   | eview Comments                                          |                             | Export to                                   | Excel                | Import Excel       | Responses                |                                       |
|                                                                                                    | Revie                                                           | w and respond online                                    |                             | Review and re                               | espond in Excel , t  | hen upload your re | sponses.                 |                                       |
| ×,<br>•=•                                                                                                    |                                                                 |                                                         |                             |                                             |                      |                    | _                        | - 0 >                                 |
| Dept:<br>Type:                                                                                                   | Show All<br>Show All                                            | <ul><li>✓ Status:</li><li>✓ Cycle:</li></ul>            | Show All                    | <ul><li> Response:</li><li> Time:</li></ul> | Show All<br>Show All | <b>~</b>           | Search: Enter keyword    | Close Window                          |
| Refresh                                                                                                    |                                                                 |                                                         |                             |                                             | Add Commen           | t / Ask Question   | Please enter your re     | esponses 📀                            |
| Ref.#                                                                                                    | # 1 Application                                                 | Expediter                                               |                             | 2/2/25                                      | 9:45 PM              |                    |                          | l l l l l l l l l l l l l l l l l l l |
| Resol                                                                                                    | Additional for<br>Building Per<br>Plumbing Fer<br>Total: \$1200 | ees assessed during p<br>mit Fees: \$1000<br>ees: \$200 | olans review as fol         | llows.                                      |                      |                    |                          |                                       |
|                                                                                                    | Responded b<br>I will pay the                                   | by: Test Applicant1 - 2<br>e fees in the Permittir      | /2/25 10:04 PM<br>ng Portal |                                             |                      |                    |                          |                                       |
| Ref.#                                                                                                    | # 2 Application                                                 | Expediter                                               |                             | 2/2/25                                      | 9:45 PM              |                    | Type your response here. |                                       |
| <b>Unreso</b><br>Checklis                                                                                        | Ived Missing TRC                                                | CA Approval                                             |                             |                                             |                      |                    |                          |                                       |
| Coordinator Response: - 2/2/25 11:32 PM<br>Still missing the TRCA Approval. Please submit this missing document. |                                                                 |                                                         |                             |                                             |                      |                    |                          |                                       |
|                                                                                                    | Responded b                                                     | by: Test Applicant1 - 2                                 | /2/25 10:04 PM              |                                             |                      |                    |                          |                                       |

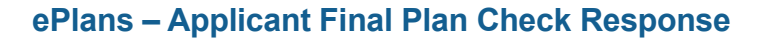

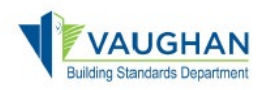

**4.** In the Step 2 of 3, click the "New Files" tab, then click the "Final Verification Documents" button to upload missing documentation.

\*\*\*The Drawings and Documents folders will be locked at this stage.

| X Applicant Fina         | Applicant Final Plan Check Response - Google Chrome                            |                                                                                        |                              |  |  |
|--------------------------|--------------------------------------------------------------------------------|----------------------------------------------------------------------------------------|------------------------------|--|--|
| <u></u>                  |                                                                                |                                                                                        |                              |  |  |
| STEP 2                   | <mark>2 of 3:</mark> Upload any new or up                                      | odated files into this project                                                         |                              |  |  |
| Version                  | Upload for: 25 110328 000                                                      | 00 A 🕜                                                                                 |                              |  |  |
| Select "Ve<br>Select "Ne | ersioned Files" to upload files as ner<br>ew Files" to upload any additional r | w version updates for files previously sul<br>new file into this project as requested. | bmitted and received.        |  |  |
| Version                  | ed Files New Files                                                             |                                                                                        |                              |  |  |
|                          |                                                                                |                                                                                        |                              |  |  |
| Please                   | e click appropriately for the <b>type o</b> f                                  | <b>files</b> you are uploading.                                                        | -                            |  |  |
|                          |                                                                                |                                                                                        | Final Verification Documents |  |  |
|                          |                                                                                | ,                                                                                      |                              |  |  |
| Uplo                     | paded files:                                                                   |                                                                                        |                              |  |  |
| Select                   | t folder to open file list.                                                    |                                                                                        |                              |  |  |
| •                        | 🛑 Drawings (9 - 0 New) 🗢                                                       |                                                                                        |                              |  |  |
|                          | 🗀 Documents 🗢                                                                  |                                                                                        |                              |  |  |
|                          | Final Verification Documents                                                   |                                                                                        |                              |  |  |

5. In the Step 3 of 3, confirm the application disclaimers, click the "Submit" button, then complete the confirmation.

| STEP 3 of 3: Click the "Submit" button below to complete your task |                                                                                                    |                                                                                                    |  |  |  |
|--------------------------------------------------------------------|----------------------------------------------------------------------------------------------------|----------------------------------------------------------------------------------------------------|--|--|--|
| Confirmation 2                                                     | L.                                                                                                    |                                                                                                    |  |  |  |
| *I have reviewed and address                                       | essed, including responses where appropriate, all Deficient Ite                                                                                          | ms accessed by clicking on the "Review Comments" button above. *Required                                                       |  |  |  |
| I have uploaded the reque                                          | ested documentation to the "Final Verification Documents" fo                                                                                             | der. I am ready to complete my assigned task and resubmit and notify Building Standards Department, City of Vaughan. *Required |  |  |  |
|                                                                    |                                                                                                    | _                                                                                                    |  |  |  |
|                                                                    | Confirmation                                                                                                    |                                                                                                    |  |  |  |
|                                                                    | <ul> <li>Completing this task will finish your participation in this step and<br/>cannot be undone.</li> </ul>                                           | Submit Close Save for Later                                                                                                    |  |  |  |
|                                                                    | Are you sure you want to complete " <b>Applicant Final Plan Check</b><br><b>Response</b> " and notify Building Standards Department, City of<br>Vaughan? |                                                                                                    |  |  |  |
|                                                                    | Continue                                                                                                    |                                                                                                    |  |  |  |